## Recuperação do Sistema Paraná Digital

1º Ter o cd de Instalação, que pode ser baixada uma imagem .iso no endereço <u>http://www.prdsuporte.seed.pr.gov.br/modules/mydownloads/</u> com o titulo "Imagem de Instalação para cds – Versão 3.2 Iguaçu" e gravado um cd (se for gravar o cd no NERO<sup>®</sup> utilize a opção gravar imagem em disco e a menor velocidade de gravação) ou então pegar uma copia na CRTE.

| 2º Coloque o cd no drive e reinicie a servidora e aguarde a tela a seguir.                                                                                                    |  |  |  |
|----------------------------------------------------------------------------------------------------|--|--|--|
|                                                                                                    |  |  |  |
|                                                                                                    |  |  |  |
| n ( Digital                                                                                                    |  |  |  |
| Instalação do Sistema Parana Digital                                                                                                    |  |  |  |
|                                                                                                    |  |  |  |
|                                                                                                    |  |  |  |
|                                                                                                    |  |  |  |
| Este CD tem a finalidade de apoiar o administrador local,<br>configurando a máquina de terma rápida e eficiente, minimizando a<br>necessidade de intervenção humana.                                 |  |  |  |
| A seguir serão solicitadas algumas decisões:<br>- Confirmação ou não da continuação do processo de instalação;<br>- Seleção entre Instalação e Recuperação;<br>- Seleção do Núcleo, Cidade e Escola; |  |  |  |
| - Definir uma senha para o administrador local (admlocal).                                                                                                    |  |  |  |
| Para alterar a opção em foco utilize as teclas de "setas" para<br>cima, para baixo, para a esquerda e para a direita.                                                                                |  |  |  |
| (Continuar)                                                                                                    |  |  |  |
|                                                                                                    |  |  |  |
| Leia com atenção e tecle <u>Enter.</u>                                                                                                    |  |  |  |

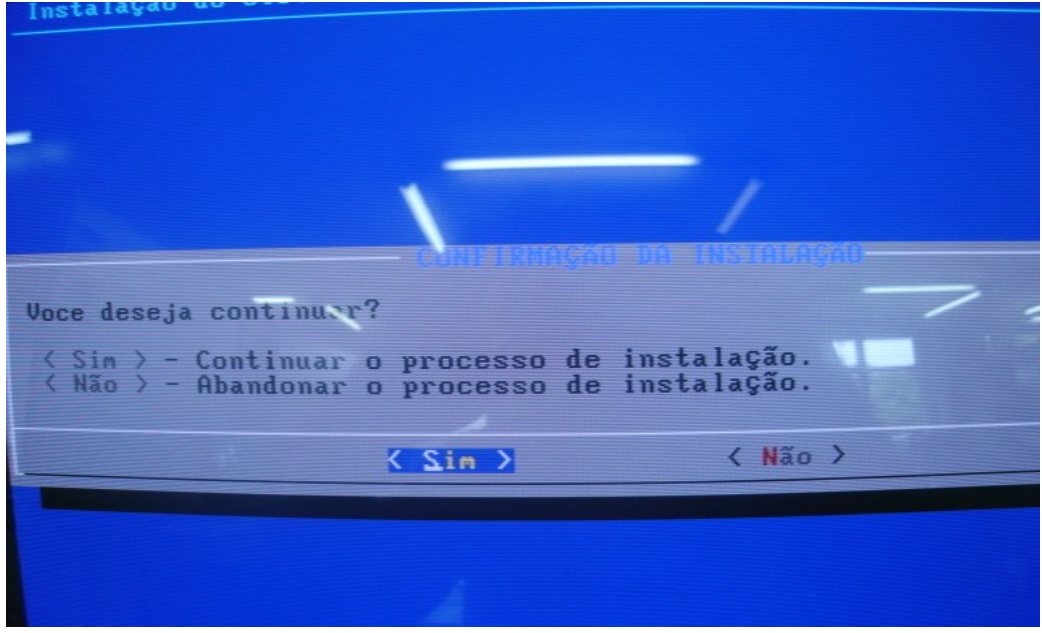

Selecione sim e tecle **Enter.** 

| STILINGAD ENTRE DISTALAÇÃO E RECUPERAÇÃO                                                                                                    |
|----------------------------------------------------------------------------------------------------|
| stalar: O sistema será instalado (todos os dados previamente<br>nazenados serão percidos).<br>superar: Os arquivos de configuração, o cadastro de usuários e<br>arquivos pessoais serão preservados.<br>Ida Remota: Disponibiliza acesso ao servidor para sue problema<br>jam apurados pelo super-usuário (troca de IPs, sistema nam<br>icia, etc). |
| Recuperar<br>Instalar<br>Ajuda RemotaRecuperar uma instalação existente do PRD<br>Instalar o sistema PRD no servidor<br>Iniciar serviço de ajuda remotaCOMON<br>Comon<br>Comon<br>Comon<br>Comon<br>Comon<br>Comon<br>Comon<br>Comon<br>Comon<br>Comon<br>Comon<br>Comon<br>Comon<br>Comon<br>                                                      |
|                                                                                                    |

**Atenção** aqui deve estar selecionado **<u>Recuperar</u>**. Selecione OK e tecle **Enter**.

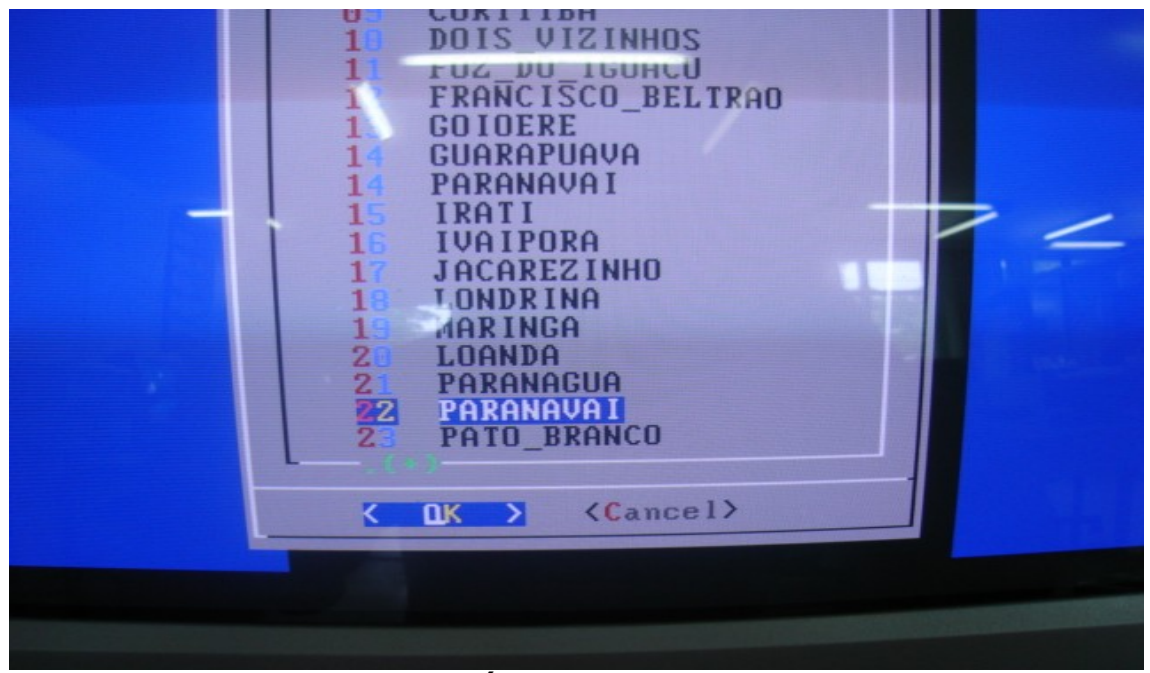

Selecione o NRE: "22 PARANAVAÍ" tecle Enter.

| Selecione a CIDADE em que a escola |          |
|------------------------------------|----------|
| está situada.                      |          |
|                                    |          |
| UL HLIU_PHKHNH                     |          |
| OZ AMAPUKA                         |          |
| O CRUZEIRO DO SUL                  |          |
|                                    |          |
| A INALA                            |          |
| TOPHOIE                            |          |
|                                    |          |
| U JHKNIM_OLINNH                    |          |
| O MIRADUR                          |          |
| NOVA ALIANCA DO_IVAI               |          |
| NOUA ESPERANCA                     | a second |
| 1 POPOISO DO NORTE                 |          |
|                                    |          |
|                                    |          |
| 1. PHRHNHPUEMH                     |          |
| 14 PARANAVAI                       |          |
| 1 SANTA INES                       |          |
| 1 SANTO ANTONIO DO_CAIUA           |          |
| 17 SAD CARLOS DO IVAI              |          |
| 18 SAD JOAD DO CAIVA               |          |
| 1 TOMBOORO                         |          |
| 2 TERRO RICA                       |          |
| 2 UNIFLOR                          |          |

Selecione o Município. tecle Enter.

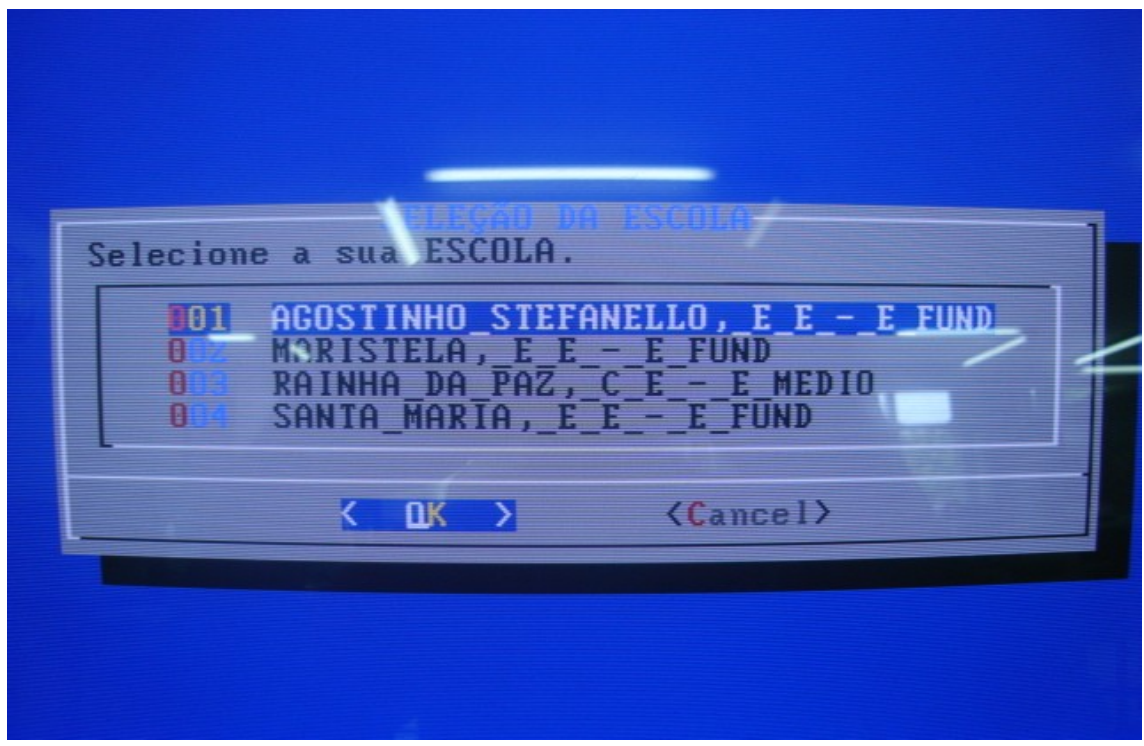

Selecione a escola. tecle Enter.

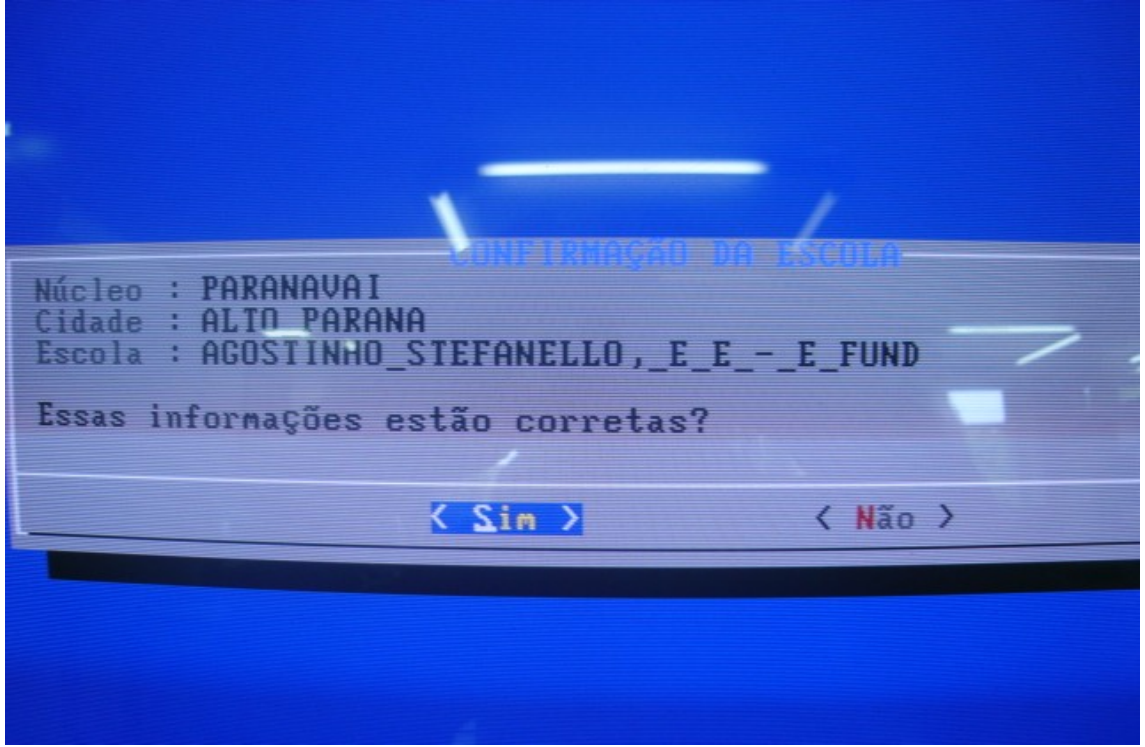

Confirme se as informações estão corretas. (Se for carregado o sistema de outra escola as informações da sua escola serão perdidas).

Instalação do Sistema Paraná Digital

Tecle **Enter** – o sistema iniciará a recuperação.

Se tudo estiver certo, no final do processo vai mostrar está tela, então retire o cd e tecle **Enter**. A servidora irá reiniciar.

Caso não funcione ou tenha alguma duvida entre em contato com a CRTE.